## 管理员如何设置课表

课表设置前需确保云平台上本校教师任课班级的教学任务设置完毕。

## 一、登录方法

1.教育云平台首页-中小学普通高中-人人通页面登录学校账号, 点击头像或学校名称进入学校空间。

2.找到"学校管理"点击进入智慧校园;

## 二、课程表设置

1.在应用分类中找到"课程表"应用

2.在课表管理-课表设置中检查设置是否符合学校实际情况

3.在课表管理-课表导入中,下载导入模板,按模板要求填写完毕 后进行导入

4.在课表查询-学校课表中对导入内容进行检查

学校管理员完成以上操作后,本校的任课教师即可通过宁教云-课表查询功能,查询自己的课表。